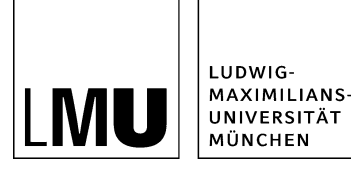

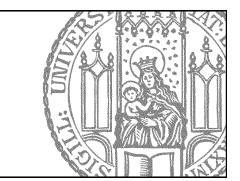

# Servicebereich bearbeiten

## Was ist der Servicebereich?

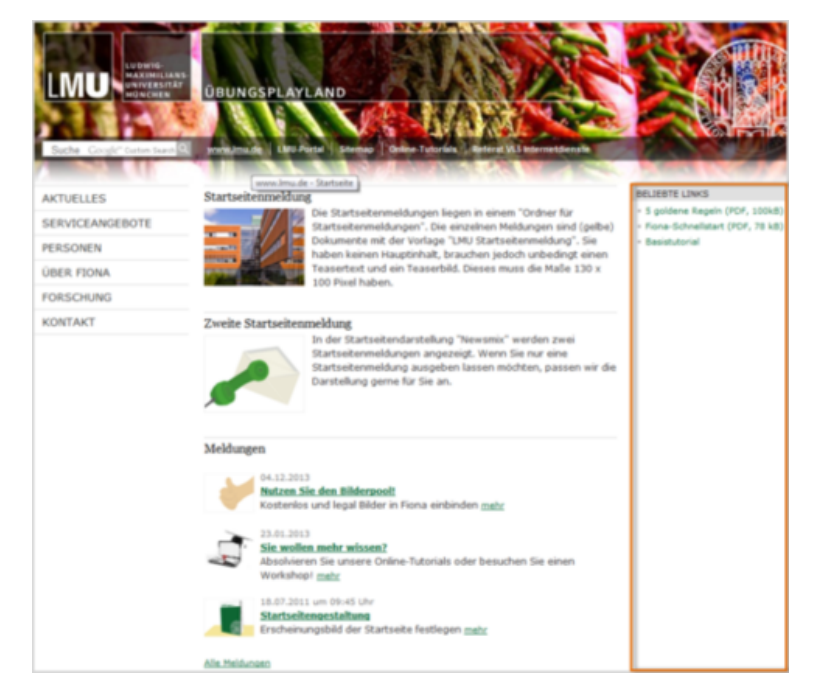

- Der Servicebereich ist der rechte Bereich Ihrer Website. Er enthält unter anderem die "Beliebten Links".
- Nicht alle Webauftritte haben einen Servicebereich. Man kann ihn auch ausblenden.
- In den "Beliebten" Links" können Sie z.B. Unterseiten Ihres Webauftritts hervorheben.

## Welche Gestaltungsmöglichkeiten habe ich?

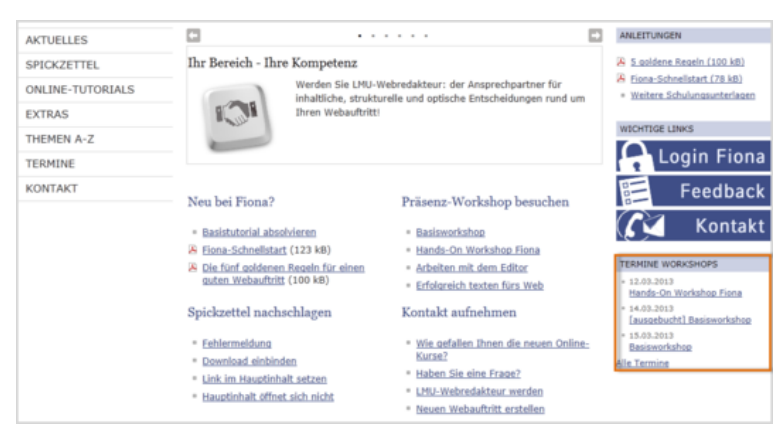

- Den Bereich "Beliebte Links" können Sie selbst gestalten.
- Der rechte Servicebereich kann darüber hinaus individuell gestaltet werden, z.B. kann man

- • die Überschrift der Links (hier "Anleitungen") ändern
  - Meldungen/Termine auslesen lassen (hier "Termine Workshops")
  - Buttons einbinden (hier "Login Fiona", "Feedback" und "Kontakt")
- Möchten Sie Ihren Servicebereich gestalten? Wir beraten Sie gerne, kontaktieren Sie uns!

#### Beliebte Links bearbeiten - Bearbeitung starten

| •Konfiguration     •Kessourcen     • Abavelles     • Belsete Links     • Bioler     • Bioler     • Bioler     • Bioler     • Entithung in Fiona     • Entithung in Fiona     • Entithung in Fiona     • Entithung     • Fiorsthung     • Fiorsthung | <ul> <li>O Beladde Links</li> <li>O Budengange Bachelor</li> <li>Studengange Master</li> <li>Studengange Master</li> <li>Wegweiser durch das Studium</li> </ul> | Eigenschaften     Dateilinfo     Stahus:     Stahus:     Stahus:     Stahus:     Fehler in der Version:     Wiedervortage:     Aligemein     Name.*     Vertage:     Vertage: | Freigrageben     affer seit 19.01.2006.16.23     c                      |
|----------------------------------------------------------------------------------------------------|----------------------------------------------------------------------------------------------------|----------------------------------------------------------------------------------------------------|-------------------------------------------------------------------------|
| Personen     Startseitenmeidungen     Studium     Oberuns                                                                                                    |                                                                                                    | Felder<br>Titel:<br>Service-Links:                                                                                                    | Beliebte Links                                                          |
|                                                                                                    |                                                                                                    | Güffig ab:<br>Güffig bis:<br>Reihenfolge:<br>Alle bearbeiten                                                                                                    | k∐ central/ma_delhudum/administratives/index.<br>19-01.2006 16.23<br>€} |

- Sie können selbst die Links der "Beliebten Links" ändern.
- Klicken Sie das Dokument "Beliebte Links" an. Öffnen Sie die Linkbearbeitung, in dem Sie die blauen Links bei "Service Links" anklicken.

#### **Beliebte Links bearbeiten - Setzen Sie einen externen Link**

| Service- | Service-Links bearbeiten                        |  |            |            |
|----------|-------------------------------------------------|--|------------|------------|
| 🗎 • /ī   | ona-schulung/beispielwebauftritt/beliebte_links |  |            |            |
| Titel    | Externe Webseite                                |  |            |            |
| Ziel     | http://www.externewebseite.de                   |  | Anker      |            |
| Frame    | Neues Fenster                                   |  |            |            |
|          |                                                 |  | Hinzufügen | Übernehmen |
|          |                                                 |  |            |            |
| Diese L  | inkliste ist leer.                              |  |            |            |
| Dieset   | Inviste ist teet.                               |  |            |            |

Wenn Sie einen Link auf einen Webauftritt außerhalb von Fiona setzen wollen, nennt man das einen externen Link.

- Vergeben Sie dem Link einen sprechenden Titel.
- Geben Sie die URL an, auf die Sie verlinken wollen.
- Wählen Sie bei "Frame: Neues Fenster" aus. Damit öffnet sich der Link später im neuen Fenster/Tab.
- Bestätigen Sie mit "OK".

#### Beliebte Links bearbeiten - Setzen Sie einen internen Link

| Service-L              | .inks bearbeiten<br>ona-schulung/beispielwebauftritt/beliebte_links         |            |            |
|------------------------|-----------------------------------------------------------------------------|------------|------------|
| Titel<br>Ziel<br>Frame | Über Fiona<br>/fiona-schulung/beispielwebauftritt/ueber-fiona Constructiona | Anker      |            |
|                        |                                                                             | Hinzufügen | Übernehmen |
| Diese L                | inkliste ist leer.                                                          |            |            |

- Wenn Sie einen Link auf einen Webauftritt innerhalb von Fiona setzen wollen, nennt man das einen internen Link. Der Vorteil: dieser Link wird immer funktionieren, auch wenn das Linkziel umbenannt oder verschoben wird.
- Geben Sie dem Link einen sprechenden Titel. Dieser wird als Text bei den Beliebten Links ausgegeben.
- Klicken Sie auf das blaue Ordnersymbol. Wählen Sie die Zieldatei in Fiona aus, auf die Sie verlinken möchten.
- Wenn Ihr Ziel Ihr eigener Webauftritt ist, wählen Sie bei "Frame: Standard" aus. Damit öffnet sich der Link später im gleichen Fenster/Tab.
- Wenn Ihr Ziel ein anderer Webauftritt oder ein Download ist, wählen Sie bei "Frame: Neues Fenster" aus. Damit öffnet sich der Link später in einem neuen Fenster/Tab.
- Bestätigen Sie mit "OK".

# Beliebte Links bearbeiten - Ändern Sie die Benennung

| 🖹 Eigenschaften                                                   |                                                                                                    |  |  |  |
|-------------------------------------------------------------------|----------------------------------------------------------------------------------------------------|--|--|--|
| Gereid 'title' bearbeiten - Infopark CMS Fiona - Win              |                                                                                                    |  |  |  |
| Feld 'title' bearbeiten                                           | Feld 'title' bearbeiten                                                                                                    |  |  |  |
| ) v /fiona-schulung/beispielauftritt_fiona/lehrveranstaltungen1/b |                                                                                                    |  |  |  |
| Titel: Weitere Links                                              |                                                                                                    |  |  |  |
|                                                                   |                                                                                                    |  |  |  |
| ۰                                                                 |                                                                                                    |  |  |  |
| 20                                                                | k Abbrechen                                                                                                    |  |  |  |
| - Felder                                                          |                                                                                                    |  |  |  |
| Titel:                                                            | Beliebte Links                                                                                                    |  |  |  |
| Service-Links:                                                    | https://lsf.vergenge.uni-muenchen.de/qisserv     https://lsf.vergenge.uni-muenchen.de/qisserv     https://lsf.vergenge.uni-muenchen.de/gisserv     https://lsf.vergenge.uni-muenchen.de/gisserv     https://lsf.vergenge.uni-muenchen.de/gisserv     https://lsf.vergenge.uni-muenchen.de/gisserv     https://lsf.vergenge.uni-muenchen.de/gisserv     https://lsf.vergenge.uni-muenchen.de/gisserv     https://lsf.vergenge.uni-muenchen.de/gisserv     https://lsf.vergenge.uni-muenchen.de/gisserv     https://lsf.vergenge.uni-muenchen.de/gisserv     https://lsf.vergenge.uni-muenchen.de/gisserv     https://lsf.vergenge.uni-muenchen.de/gisserv     https://lsf.vergenge.uni-muenchen.de/gisserv     https://lsf.vergenge.uni-muenchen.de/gisserv     https://lsf.vergenge.uni-muenchen.de/gisserv     https://lsf.vergenge.uni-muenche |  |  |  |
| Gültig ab:                                                        | 19.01.2006 16:23                                                                                                    |  |  |  |
| Gültig bis:                                                       |                                                                                                    |  |  |  |
| Reihenfolge:                                                      | <>                                                                                                    |  |  |  |
| Alle bearbeiten                                                   |                                                                                                    |  |  |  |

- Um die Benennung der "Beliebten Links" zu bearbeiten, klicken Sie auf "Beliebte Links" neben dem Feld "Titel".
- Ändern Sie die Titel, z.B. auf "Weitere Links" und bestätigen Sie mit "Ok".

#### Blenden Sie den Servicebereich aus

| Felder                        |                                                                                                    |
|-------------------------------|----------------------------------------------------------------------------------------------------|
| Titol: 1                      | Vortrag "Elona für Einsteiger"                                                                            |
| Listeritel:                   | voltrag. Frona tot Einsteliget<br>Bref, Dr. Beul Schneider wiederheit seinen Vertres eue dem versensenen. |
| Omenuer.                      | Prot. Dr. Paul Schneider wiederholt seinen vortrag aus dem vergangenen<br>Samas                           |
| Tessekild                     | Serries                                                                                                   |
| Teaserolid.                   | c)                                                                                                    |
| Navigationsname:              | ()                                                                                                    |
| Datum: *                      | 25.05.2013 15:30                                                                                          |
| Enddatum:                     | C)                                                                                                    |
| Uhrzeiten anzeigen (ja/nein): | ja                                                                                                    |
| Hauptinhalt                   | Themen Was ist Fiona? Was kann ich mit Fiona machen? Wie funktioniert die                                 |
|                               | Ar                                                                                                    |
| Bild:                         | C)                                                                                                    |
| Bildunterschrift:             | ()                                                                                                    |
| In der Navigation zeigen:     | nein                                                                                                    |
| Objekt anzeigen:              | ia                                                                                                    |
| Servicebereich anzeigen :     | Startseiteneinstellung                                                                                    |
| Weitere Links:                | 63                                                                                                    |
| Gültig ab:                    | 10.07.2013 10:22                                                                                          |
| Gültig bis:                   | C)                                                                                                    |
| Für Inhalt verantwortlich:    | ()                                                                                                    |
|                               |                                                                                                    |
| Alle bearbeiten               |                                                                                                    |
|                               |                                                                                                    |

- Sie können den Servicebereich für einzelne Subseiten Ihres Webauftritts ausblenden.
- Klicken Sie den Ordner an, zu dem Sie den Servicebereich ausblenden möchten.
- Im Eigenschaftenfenster können Sie die Anzeige steuern:
- • Startseiteneinstellung: der Servicebereich verhält sich so, wie auf der Startseite Ihres Webauftritts eingestellt
  - ja: der Servicebereich wird angezeigt
  - nein: der Servicebereich wird für diesen Ordner nicht angezeigt

#### Schauen Sie sich die seperate Vorschau an

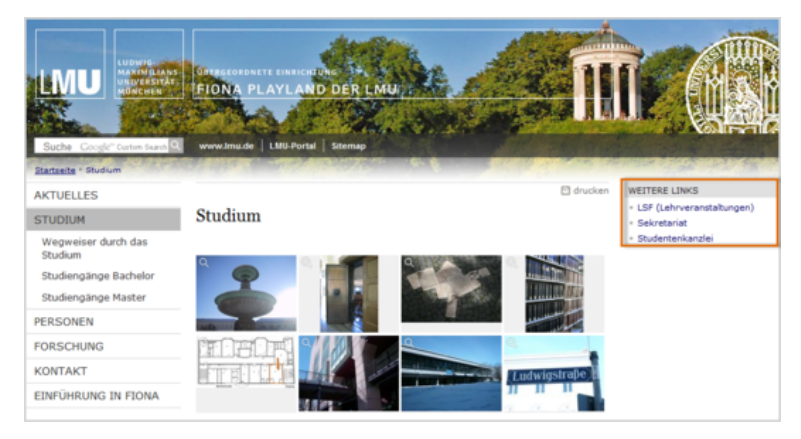

• Öffnen Sie über das Kamerasymbol die separate Vorschau. So können Sie sich ansehen, wie Ihre Änderungen im Internet angezeigt werden.

## Schließen Sie die Bearbeitung ab

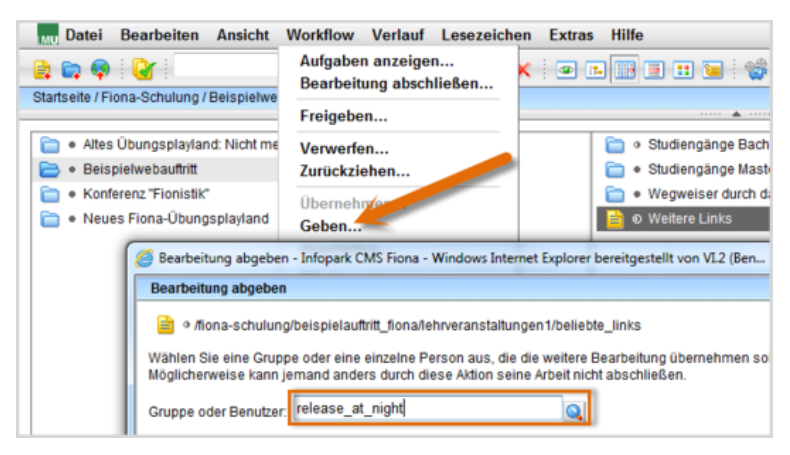

- Damit Ihre Änderungen im Internet sichtbar werden, müssen Sie sie freigeben.
- Geben Sie Änderungen am Servicebereich bitte nicht sofort frei, da dies Verzögerungen beim Export zur Folge haben kann.
- Geben Sie die Datei über *Workflow > Geben* an "release\_at\_night".
- Dadurch werden Ihre Änderungen automatisch über Nacht freigegeben und sind am nächsten Morgen online sichtbar.
- Wenn Sie möchten, dass auf jeder Unterseite dieselben Beliebten Links zu sehen sind, spiegeln wir das Dokument gerne für Sie. Damit reduziert sich Ihr Pflegeaufwand erheblich.